Objectif : illustrer les opérateurs logiques par leur mise en œuvre dans un fonctionnement électronique

## 1. Prise en main de la carte micro:bit

### 1.1. Présentation

La carte micro:bit est une carte électronique (nano-ordinateur) créée par la BBC en 2016 pour promouvoir l'apprentissage du codage auprès des élèves. C'est une carte microcontrôleur, programmable, ayant des capteurs et actionneurs intégrés. Elle est plus puissante que la carte Arduino Uno et se programme en Python grâce au logiciel Mu.

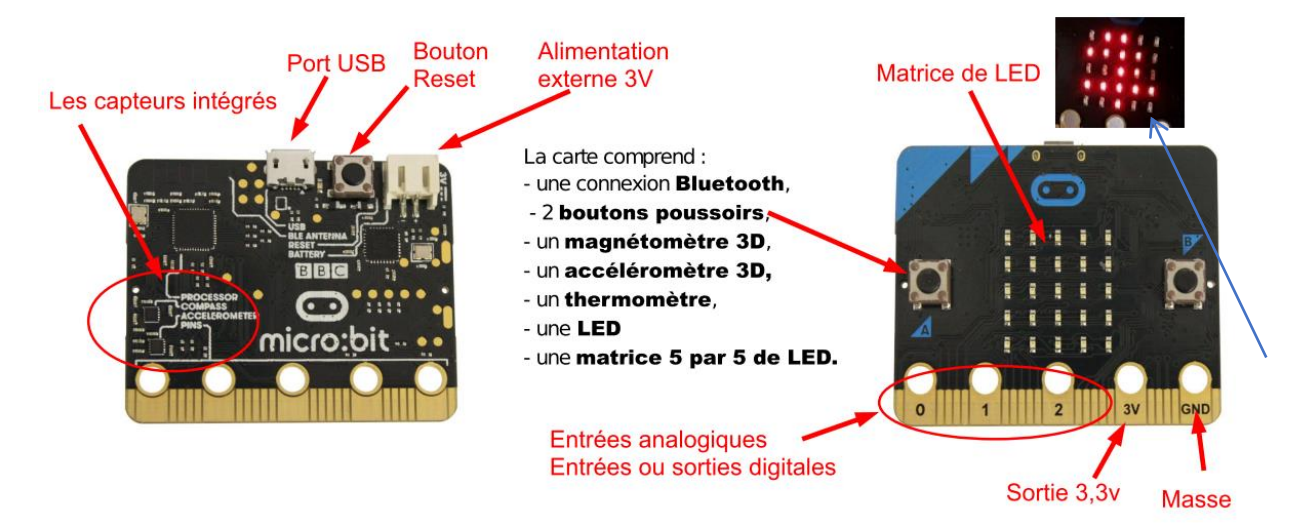

La carte peut fonctionner de manière autonome ou elle peut rester connectée en USB à un ordinateur. Elle peut alimenter des capteurs en 3,3V. Quand on la branche à un ordinateur, elle est détectée comme une carte SD ou une clé USB : il n'y a donc pas de drivers à installer (sous win10) et il suffit simplement de déposer le micro-programme (fichier .hex) dans sa mémoire. La carte exécute ensuite ce programme.

La carte peut-être programmée dans un langage dérivé de Python, mais très proche : le Micropython. Toutefois, la bibliothèque matplotlib et certains modules comme numpy ne sont pas fonctionnels avec la carte Micro:bit.

### 1.2. Utilisation de MU editor

MU editor (<u>https://codewith.mu/en/tutorials/1.0/microbit</u>) est un logiciel permettant de déposer directement le microprogramme sur la carte, sans avoir à passer par l'étape manuelle de dépôt du fichier .HEX et il permet également de recevoir et d'envoyer des données en temps réel à la carte (on appelle cela la console).

#### 1) Au lycée sur le bureau dans le répertoire

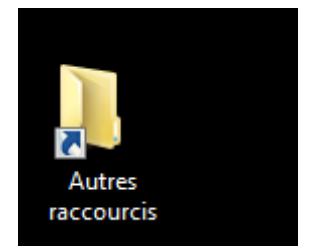

#### Puis ouvrir /NSI et choisir Mu

| 🚱 🗢 📕 🕨 Réseau 🕨                                                     | TLPU151-AD.TLPU151.ETAB.LOCAL ►     | icones 🕨 NSI             |                                                                              | -                                      | 49 |
|----------------------------------------------------------------------|-------------------------------------|--------------------------|------------------------------------------------------------------------------|----------------------------------------|----|
| Organiser 🔻 Nouveau                                                  | dossier                             |                          |                                                                              |                                        |    |
| ▲ ★ Favoris                                                          | Nom                                 | Modifié le               | Туре                                                                         | Taille                                 |    |
| 🧮 Bureau                                                             | CMD++                               | 13/03/2020 09:19         | Raccourci                                                                    | 2 Ko                                   |    |
| 📃 Emplacements récer                                                 | 🔊 Filius                            | 13/12/2019 13:40         | Raccourci                                                                    | 1 Ko                                   |    |
| 🐌 Téléchargements                                                    | 🗊 Mu                                | 14/02/2020 11:44         | Raccourci                                                                    | 2 Ko                                   |    |
|                                                                      | 🔊 Open Visual Traceroute            | 14/02/2020 11:45         | Raccourci                                                                    | 2 Ko                                   |    |
| <ul> <li>Bibliothèques</li> <li>Documents</li> <li>Images</li> </ul> | Pyzo                                | 14/02/2020 11:46         | Raccourci                                                                    | 2 Ko                                   |    |
| 2) Au lycée récupére<br>portamu_1.0.2_win6                           | r sur le répertoire la versior<br>4 | n portable de MU :       | <ul><li>bin</li><li>lib</li><li>pkgs</li></ul>                               |                                        |    |
| Puis cliquer sur : Laun                                              | ich Mu.bat                          |                          | <ul> <li>Python</li> <li>_assemb</li> <li>_system</li> <li>Launch</li> </ul> | ble_launchers.py<br>_path.py<br>Mu.bat | r  |
| 3 ) Installation : hors                                              | lycée                               |                          | LICENSE                                                                      | ich.pyw                                |    |
| Aller sur le site <u>https:</u>                                      | //codewith.mu/ et suivre le         | s instructions pour l'in | ns 🛛 🚳 uninstal                                                              | l.exe                                  |    |
| (Pour les versions infé                                              | érieures à windows10, il faut       | t également installer le | e' 🛜 win icor                                                                | n.ico                                  |    |
| https://os.mbed.com                                                  | /docs/mbed-os/v5.7/tutoria          | als/windows-serial-driv  | /E,                                                                          |                                        |    |
| Les principales comm                                                 | andes « micropython » pour          | r micro:bit se trouvent  | t en ligne, ne r                                                             | oas hésiter à                          |    |
| consulter : https://mi                                               | crobit-micropython.readthe          | edocs.io/en/v1.0.1/ind   | ex.html Les co                                                               | ommandes                               |    |

Python génériques ne sont pas non plus détaillées. <u>https://docs.python.org/fr/3/index.html</u>

#### 4) Utilisation du logiciel

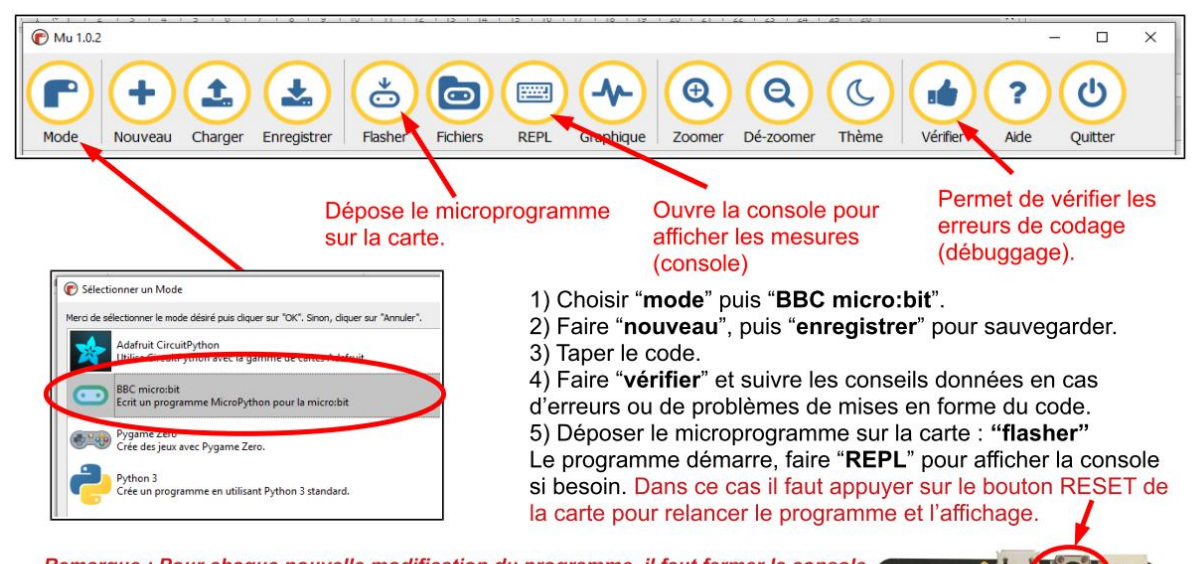

Remarque : Pour chaque nouvelle modification du programme, il faut fermer la console « REPL », et « flasher » de nouveau pour déposer le programme modifié sur la carte.

## 1.3. Brochage de la carte Micro:bit

Breakout PCB Ref (if appli

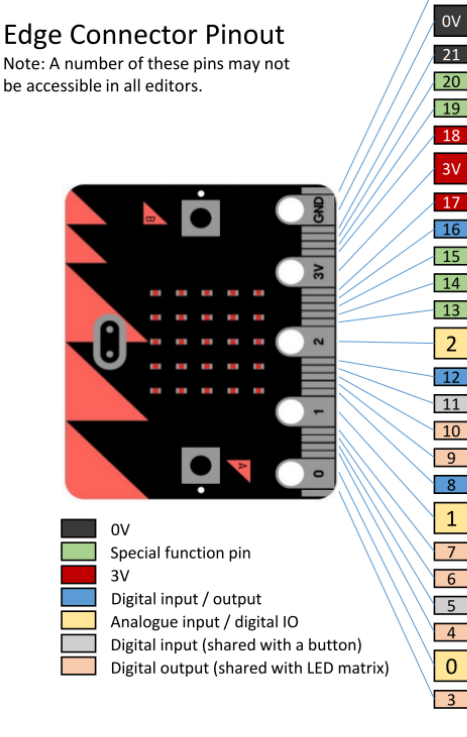

| cable) | Name  | Description                                                        |
|--------|-------|--------------------------------------------------------------------|
| 22     | 0V    | 0V / ground                                                        |
| 0V     | 0V    | 0V / ground                                                        |
| 21     | OV    | 0V / ground                                                        |
| 20     | SDA   | Serial data pin connected to the magnetometer & accelerometer      |
| 19     | SCL   | Serial clock pin connected to the magnetometer & accelerometer     |
| 18     | 3V    | 3V / positive supply                                               |
| 3V     | 3V    | 3V / positive supply                                               |
| 17     | 3V    | 3V / positive supply                                               |
| 16     | DIO   | General purpose digital IO (P16 in editors)                        |
| 15     | MOSI  | Serial connection - Master Output / Slave Input                    |
| 14     | MISO  | Serial connection - Master Input / Slave Output                    |
| 13     | SCK   | Serial connection - Clock                                          |
| 2      | PAD2  | General purpose digital / analogue IO (P2 in editors)              |
| 12     | DIO   | General purpose digital IO (P12 in editors)                        |
| 11     | BTN_B | Button B – Normally high, going low on press (Button B in editors) |
| 10     | COL3  | Column 3 on the LED matrix                                         |
| 9      | COL7  | Column 7 on the LED matrix                                         |
| 8      | DIO   | General purpose digital IO (P8 in in editors)                      |
| 1      | PAD1  | General purpose digital / analogue IO (P1 in editors)              |
| 7      | COL8  | Column 8 on the LED matrix                                         |
| 6      | COL9  | Column 9 on the LED matrix                                         |
| 5      | BTN_A | Button A – Normally high, going low on press (Button A in editors) |
| 4      | COL2  | Column 2 on the LED matrix                                         |
| 0      | PAD0  | General purpose digital / analogue IO (P0 in editors)              |
| 3      | COL1  | Column 1 on the LED matrix                                         |

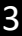

# 2. Un premier programme : essai des boutons et affichage sur écran

Dans un premier temps nous allons utiliser uniquement les entrées sorties disponibles sur la carte elle-même.

Compléter le tableau pour identifier les entrés/sorties numéros de broches

| Image: Mu 1.0.2 - boutonab.py         Image: Mode         Image: Mode         Image: Nouveau         Charger         Enregistrer         Fichiers         REPL         Graphique         Dé-zoomer         Thème         Vérifier         Aide         Quitter |                                                                                                    |                                                   |                                                                                                    |  |  |
|----------------------------------------------------------------------------------------------------|----------------------------------------------------------------------------------------------------|---------------------------------------------------|----------------------------------------------------------------------------------------------------|--|--|
| 1<br>2<br>3                                                                                                    | <pre>from microbit import *</pre>                                                                                             | Import de l'ensemble la bit<br>on_b.is_pressed(): | liothèque microbit                                                                                                  |  |  |
| 5<br>6<br>7<br>8<br>9                                                                                                    | <pre>elif button_a.is_pressed():     display.scroll("A") elif button_b.is_pressed():     display.scroll("B") sleep(100)</pre> |                                                   | Boucle sans fin qui<br>constitue le<br>programme.<br>Sans cette boucle la<br>séquence s'exécute<br>une seule fois ! |  |  |

# 3. Visualisation des fonctions logiques OUI, NON, OU et ET

Pour chaque fonction écrivez un programme qui permet en fonction de l'appui sur un ou deux boutons de faire défiler le cas échéant « OUI », « NON » , « OU » et « ET » mais rien quand la fonction n'est pas valide.

Compléter les 4 tableaux du document réponses pour chacune de ces fonctions.

# 4. Utilisation des entrées-sorties physiques (les numéros de broches ) avec les éléments électroniques extérieurs

# 4.1. Quelques informations sur l'électronique

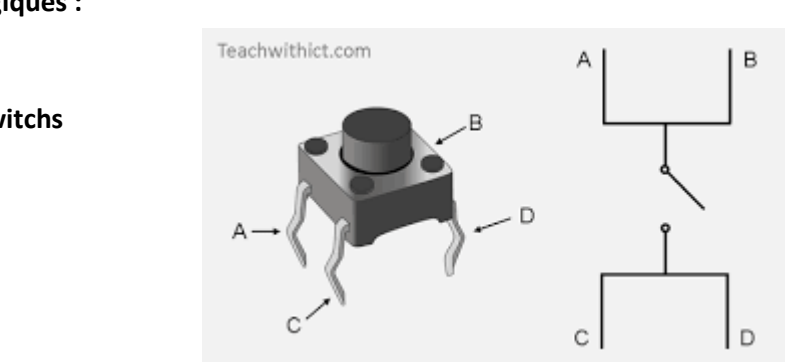

Les entrées logiques :

Les boutons/switchs

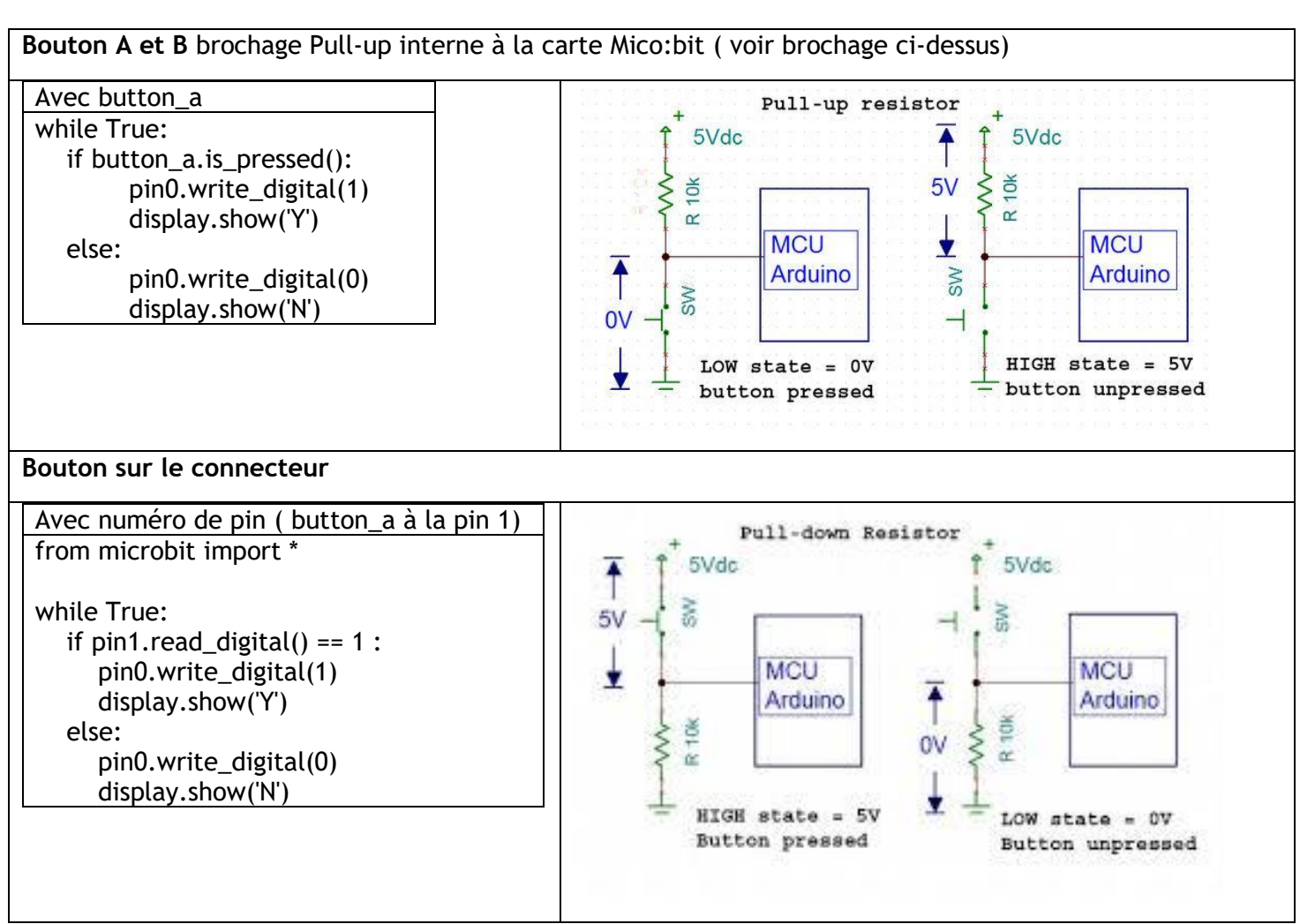

**Les sorties logiques : Diode électroluminescente** (abrégé en **LED**, de l'<u>anglais</u> : *light-emitting diode*, ou DEL en français) :

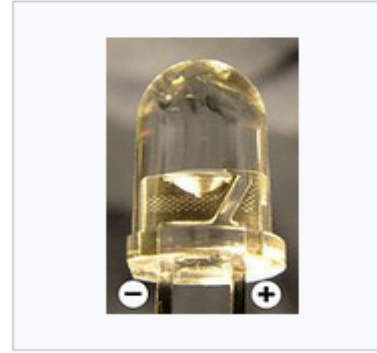

Gros-plan d'une diode électroluminescente.

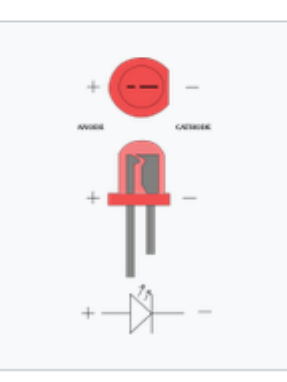

L'anode et la cathode d'une LED. Les signes indiquent la polarisation (courant conventionnel) lorsque la diode est utilisée en sens direct.

La LED nécessite une résistance de protection pour limiter le courant qui la traverse à sa valeur nominale.

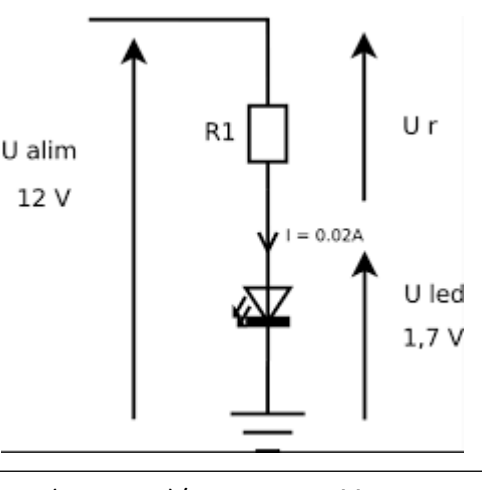

R = (12V-1.7V)/0.02A = 515 W Soit 560 W en E12 • Compléter le tableau du document réponse : table d'adressage des entrées/sorties de la carte MicrotBit

# 5. Ouverture d'un coffre-fort.

On utilisera un nouveau Bouton Poussoirs « c » sur la broche 2. La LED sur la broche 0 simule le fonctionnement tout ou rien de la serrure soit fermée « 0 » soit ouverte « 1 ».

#### **Fonctionnement – cahier des charges**

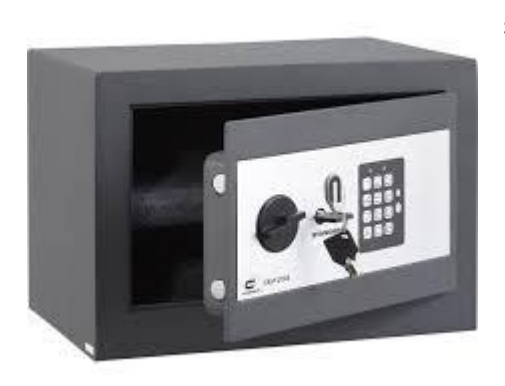

3 clés différentes peuvent ouvrir le coffre-fort, mais il doit s'ouvrir seulement si on introduit au moins 2 des 3 clés. Les 3 clés sont désignées a, b, c.

- Compléter le document réponse
- Faites les branchements sur Shield Grove pour micro:bit
- Réaliser le programme adéquat

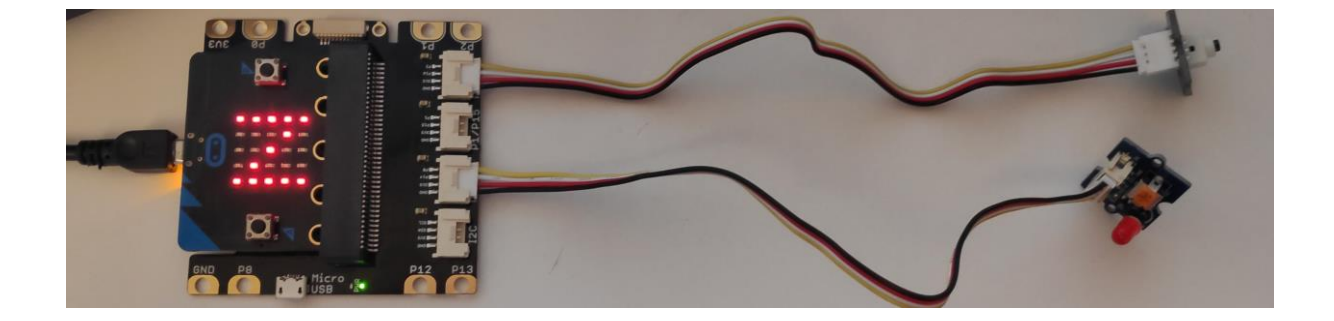

Pour les logigrammes vous pouvez vous aider du simulateur en ligne : <u>https://logic.ly/demo/</u>

Une documentation succincte en français est à l'adresse <u>http://christianpc.fr/simulateur-de-portes-logiques/</u>

## Document réponses

### 2 Un premier programme

| Désignation | Entrée/Sortie | Information/commande | Logique,    | Numéro de |
|-------------|---------------|----------------------|-------------|-----------|
|             |               |                      | analogique, | broche(s) |
|             |               |                      | numérique   |           |
| button_a    |               |                      |             |           |
|             |               |                      |             |           |
| button_b    |               |                      |             |           |
|             |               |                      |             |           |
| Matrice de  |               |                      |             |           |
| l'écran     |               |                      |             |           |

#### <u>3 Visualisation des fonctions logiques OUI, NON, OU et ET</u>

• Fonction « OUI »

| Log        | Logigramme                        |  | Equation : |           |  |
|------------|-----------------------------------|--|------------|-----------|--|
|            |                                   |  | Table      | de vérité |  |
| Solut      | Boucle sans fin                   |  | button_a   | OUI       |  |
| ion Progra | Code pour la<br>structure du test |  | 0          |           |  |
| ammée      |                                   |  | 1          |           |  |

• Fonction « NON »

| Logigra      | imme                         | Equation :   |     |
|--------------|------------------------------|--------------|-----|
|              |                              | Table de vér | ité |
| Sc           | Boucle                       | button_a     | NON |
| olut         | sans fin                     |              |     |
| tion Program | Code<br>pour la<br>structure | 0            |     |
| mmée         | du test                      | 1            |     |

• Fonction « OU »

| Logigramme   | Equation : |               |    |
|--------------|------------|---------------|----|
|              |            |               |    |
|              | Та         | ble de vérite | 5  |
| Boucle sans  | button_a   | button_b      | OU |
| fin          |            |               |    |
| Code pour la | 0          | 0             |    |
| structure du |            |               |    |
| test         | 0          | 1             |    |
|              |            |               |    |
|              | 1          | 0             |    |
|              |            |               |    |
|              | 1          | 0             |    |

• Fonction « ET »

| Logigramme   | ogigramme |          | Equation :    |    |  |
|--------------|-----------|----------|---------------|----|--|
|              |           |          |               |    |  |
|              |           | Та       | ble de vérité | 5  |  |
| Boucle sans  |           | button_a | button_b      | OU |  |
| fin          |           |          |               |    |  |
| Code pour la |           | 0        | 0             |    |  |
| structure du |           |          |               |    |  |
| test         |           | 0        | 1             |    |  |
|              |           | 1        | 0             |    |  |
|              |           | 1        | 0             |    |  |

# 4 Utilisation des entrées-sorties physiques

| Interprétez le normally high du brochage         | A l'état haut sans action |
|--------------------------------------------------|---------------------------|
|                                                  |                           |
| Instruction commande logique broche<br>en sortie |                           |
| Instruction commande logique broche<br>en entrée |                           |

#### 5 Ouverture d'un coffre-fort.

| «a» | «b» | « c » | SERRURE |
|-----|-----|-------|---------|
| 0   | 0   | 0     |         |
| 0   | 0   | 1     |         |
| 0   | 1   | 0     |         |
| 0   | 1   | 1     |         |
| 1   | 0   | 0     |         |
| 1   | 0   | 1     |         |
| 1   | 1   | 0     |         |
| 1   | 1   | 1     |         |

#### 5.1 Remplissez la table de vérité

5.2 Pour chaque combinaison vraie écrivez l'équation logique correspondante

5.3 L'équation totale est la somme logique des combinaisons vraies. Ecrivez cette équation logique

5.4 Programmer ce fonctionnement avec les deux boutons a et b ainsi qu'avec le bouton du module Grove. Faites constater le bon fonctionnement.

5.5 Si vous avez le temps produisez le logigramme complet de cette commande.